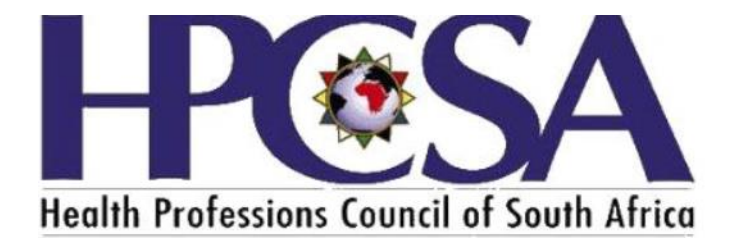

# User Manual for

# Practitioners to send a request for CPD update

The Purpose of the Manual is to guide Health Practitioners on how to raise an incident to update CPD points on OSVC Portal. 1. Go to the HPCSA website <u>www.hpcsa.co.za</u>

2.

|                            |                       |                        |                                                  |                               |                                                  |                                 |                             | - 0                                |
|----------------------------|-----------------------|------------------------|--------------------------------------------------|-------------------------------|--------------------------------------------------|---------------------------------|-----------------------------|------------------------------------|
| (i)      https://www.hpcsa | 0.co.za/              | r Suite 917            | Home - HPCSA X                                   |                               | - 0                                              | Search                          |                             | <b>₽</b> - 6 ☆ €                   |
| Road more                  | HOME 😭                | ABOUT US 🗸             | PROFESSIONAL BOARDS                              | CORE OPERATIONS               | LEGAL AND REGULATORY AFFAIRS                     |                                 | EVENTS - FINA               |                                    |
|                            |                       |                        |                                                  |                               |                                                  |                                 |                             |                                    |
|                            |                       |                        |                                                  |                               |                                                  |                                 |                             |                                    |
| _                          | _                     | _                      | _                                                | _                             |                                                  | _                               | _                           | _                                  |
|                            |                       |                        |                                                  |                               |                                                  |                                 |                             |                                    |
|                            |                       |                        |                                                  |                               |                                                  |                                 |                             |                                    |
| ick Links                  |                       |                        |                                                  |                               | 🔶 Popular Lin                                    | /c.                             |                             |                                    |
| N De statester             |                       | _                      | market 1                                         |                               |                                                  |                                 |                             | The sea of the sea of              |
|                            |                       | _                      |                                                  |                               |                                                  |                                 |                             | Store The                          |
| Online Sendeer             |                       |                        | -1.F                                             |                               | S                                                | ubmit                           | nt 🎆                        | 2.                                 |
|                            |                       |                        | Online Claims                                    | Search th                     | ne Register Com                                  | plaints                         | Covid                       | d-19 Portal                        |
| SA Covid 19 Portal         |                       | _                      | Online claims For<br>Professionals/Practitioners | Search Fo<br>They Are /       | r Practitioners To See If How t<br>Active a Prac | > Lodge a Complaint<br>titioner | About South<br>Resou        | Africa Corona Virus<br>Irce Portal |
| Whitle Blowing             |                       | _                      |                                                  |                               |                                                  |                                 |                             |                                    |
| o mislic bowing            |                       | _                      |                                                  |                               |                                                  |                                 |                             |                                    |
|                            |                       |                        |                                                  |                               | 🖁 Professional Bo                                | ards:                           |                             | TOP                                |
|                            |                       |                        |                                                  |                               |                                                  |                                 |                             |                                    |
|                            |                       |                        |                                                  |                               |                                                  |                                 | $\left( \mathbf{x} \right)$ |                                    |
| /hpcsaonline.custhelp.com/ | l .                   |                        |                                                  | A 5 5 5                       |                                                  | -                               |                             | 08:16                              |
| y hype here to sea         | •                     | •                      |                                                  |                               |                                                  |                                 |                             | 2020/06/15                         |
| CK ON UNI                  | ine serv              | lices a                | nd the beig                                      | ow page wi                    | li be displayed.                                 |                                 |                             | - 0                                |
| https://hpcsaonlin         | e.custhelp.com/       |                        |                                                  |                               | - 🔒 (                                            | Search                          |                             | <b>₽ -</b> û ☆                     |
| pport Home Page ×          |                       |                        |                                                  |                               |                                                  |                                 |                             |                                    |
|                            |                       |                        |                                                  |                               |                                                  |                                 | Log in or Sign up           |                                    |
|                            | Health Professions Co | ouncil of South Africa |                                                  |                               |                                                  |                                 |                             |                                    |
|                            |                       |                        | Support Home                                     | Online Services               | FAQ   Professional                               | Boards                          |                             |                                    |
|                            |                       |                        |                                                  |                               |                                                  |                                 |                             |                                    |
|                            |                       |                        |                                                  |                               |                                                  |                                 |                             |                                    |
|                            | We're h               | nere to                | help                                             |                               |                                                  |                                 |                             |                                    |
|                            |                       |                        |                                                  |                               |                                                  |                                 | ٩                           |                                    |
|                            |                       |                        |                                                  |                               |                                                  |                                 |                             |                                    |
|                            |                       |                        |                                                  |                               |                                                  |                                 |                             |                                    |
|                            |                       |                        |                                                  |                               |                                                  |                                 |                             |                                    |
|                            |                       |                        |                                                  |                               |                                                  |                                 |                             |                                    |
|                            |                       |                        | <b>.</b>                                         |                               |                                                  |                                 |                             |                                    |
|                            |                       |                        |                                                  |                               |                                                  |                                 |                             |                                    |
|                            |                       |                        |                                                  |                               |                                                  |                                 |                             |                                    |
|                            | Dental Assi           | isting,                | Psychology                                       | Occupational                  | Medical Technology Environ                       | nental Health                   | Emergency Care              |                                    |
|                            | Oral Hygi             | iene                   | o more 🦻                                         | Orthotics,                    | 011010 # 3                                       |                                 | 7 110/0 7                   |                                    |
|                            | 3 more                | >                      |                                                  | Prosthetics & Arts<br>Therapy |                                                  |                                 |                             |                                    |

- 3. Please note All registered practitioners has been assigned accounts please do not create a new account. If a practitioner has not logged on the portal before click on the login or sign up button.
- 4. If a practitioner has logged in before He\She must capture the username and password.

5. If practitioner has not logged in on the system before they need to Click on the Forgot username or Password link

| () ttps://hpcsaonline.custhelp.com/                                |                                |                                                                      |                                 | - 🔒 🖒 Search                    |                            | - ▫ ×<br>२-ोि☆☺⊙                      |
|--------------------------------------------------------------------|--------------------------------|----------------------------------------------------------------------|---------------------------------|---------------------------------|----------------------------|---------------------------------------|
| Support Home Page × 🖸                                              | Δ                              |                                                                      |                                 |                                 | Log in or Sign up          | ^                                     |
| Health Professions Council of 3                                    | suth Africe Support Home       | Online Services                                                      | FAQ   Pro                       | fessional Boards                |                            | _                                     |
| Please log in                                                      | to continue                    |                                                                      |                                 |                                 | ×                          |                                       |
| Log In or C                                                        | reate an Account               |                                                                      |                                 |                                 |                            |                                       |
| Username Password                                                  |                                |                                                                      |                                 |                                 |                            |                                       |
| rorgot your us                                                     | ername or password?            | >                                                                    |                                 |                                 |                            |                                       |
|                                                                    |                                |                                                                      |                                 | Log                             | In Cancel                  |                                       |
| Dental Assisting,<br>Dental Therapy &<br>Oral Hygiene<br>3 more >  | Psychology<br>5 more >         | Occupational<br>Therapy, Medical<br>Orthotics,<br>Prosthetics & Arts | Medical Technology<br>.6 more > | Envionmental Health<br>3 more > | Emergency Care<br>7 more > |                                       |
| https://hpcsaonline.custhelp.com/app/utils/account_assistance/sess | ion/L3RpbWUvMTU5MjIwMTg1O59nZW | HvMTU5MjiwMTg1OS9zaWQvZIV                                            | T. 🧀 🔼 🔼                        | <b>•</b>                        |                            | ~ (小) 』 d <sup>体</sup> 2020/06/15 - 見 |

Please note the username is the practitioner's ID number or passport number.

6. Type Practitioner ID number or passport below Username and click on the button Reset My password. An email will be sent to the registered email address and an SMS will be sent to the registered cell number.

| Assistance | X 🖸                                                                                                    |  |
|------------|----------------------------------------------------------------------------------------------------|--|
|            | Account Assistance                                                                                                    |  |
|            | Request your username<br>If the email address you enter is in our system, we'll send you your username. If you don't have a username, we'll send you a link to set up an<br>account instead |  |
|            | Email Address                                                                                                    |  |
|            | Email My Username                                                                                                    |  |
|            | <b>Reset your password</b><br>We'll email you a link to a page where you can create a new password.                                                                                         |  |
|            | Username                                                                                                    |  |
|            | Type Practitioner ID number or passport ×                                                                                                    |  |
|            | Reset My Password                                                                                                    |  |
|            | Recover Your Account                                                                                                    |  |
|            |                                                                                                    |  |

| Request yc<br>If the email add<br>account instead | Information                                                                                                    | * nk to set up an                         |
|---------------------------------------------------|----------------------------------------------------------------------------------------------------|-------------------------------------------|
| Email Address                                     | We just sent you an email to reset your password.<br>If you don't receive this email:                                                                                                    |                                           |
| Email My Us                                       | <ul> <li>Your account may be disabled.</li> <li>The username may not be valid.</li> <li>The email address you are checking may be different than the email address you are checking may be different than the email address yo</li></ul> | ess on file for the username you entered. |
| <b>Reset your</b><br>We'll email you a            | Contact our support team for help.                                                                                                    |                                           |
| Username                                          |                                                                                                    | ок                                        |
| Reset My Pas                                      | sword                                                                                                    |                                           |

- 7. If you don't receive any communication click on the Recover Account button.
- 8. The email or sms will be having a link to reset your password and you will have to type the password and verify it. An example of a strong password that can be used is #Password1

| $\leftrightarrow$ ) $\diamond$ A | $https://hpcsaonline.custhelp.com/app/account/reset_password/cred/eU7VPm_eBAZAyn65Bqu2otpEEBij114IC3SflrICharter (Control of Control of Contro$ | G3Zz8pxapT9x1ABTaUob_kGpU2CLWPOTsoA_RmzuMh0QDynoo-DUapbD 🔲 🛠 🗲 💪 🖻 … |
|----------------------------------|----------------------------------------------------------------------------------------------------|----------------------------------------------------------------------|
|                                  | Health Professions Council of South Africa                                                                                                    | Log in or Sign up                                                    |
|                                  | Support Home   Online Services   FAQ                                                                                                    | Professional Boards                                                  |
|                                  | Reset your password                                                                                                    |                                                                      |
|                                  |                                                                                                    |                                                                      |
|                                  | Password *                                                                                                    |                                                                      |
|                                  | •••••                                                                                                    |                                                                      |
|                                  | Must be at least 6 characters                                                                                                    |                                                                      |
|                                  | Verify Password *                                                                                                    |                                                                      |
|                                  | ••••••                                                                                                    | Must match Password                                                  |
|                                  | Submit                                                                                                    |                                                                      |

9. After successful login the below page will be displayed. Check if details are correct and click save changes

| $\leftrightarrow$ $\rightarrow$ $\circlearrowright$ $\Uparrow$ https://hpcsaonline.custhel | p.com/app/account/profile/msg | /Your+password+has+been+o | changed. |                     |      | ☆ ☆ | l_ | £ |
|--------------------------------------------------------------------------------------------|-------------------------------|---------------------------|----------|---------------------|------|-----|----|---|
| Heelih Profession Council of So                                                            | Atrico                        |                           |          |                     | n@ ▼ |     |    |   |
|                                                                                            | Support Home                  | Online Services           | 5   FAQ  | Professional Boards |      |     |    |   |
| Account Se                                                                                 | ttings                        |                           |          |                     |      |     |    |   |
|                                                                                            |                               |                           |          |                     |      |     |    |   |
| Your password has                                                                          | been changed.                 |                           |          |                     |      |     |    |   |
| Account                                                                                    |                               |                           |          |                     |      |     |    |   |
| Email Address                                                                              | @hpcsa                        | I.CO.ZO                   |          |                     |      |     |    |   |
| Username                                                                                   |                               |                           |          |                     |      |     |    |   |
| Change your pa                                                                             | ssword                        |                           |          |                     |      |     |    |   |
| Contact Infor                                                                              | mation                        |                           |          |                     |      |     |    |   |
| Last Name                                                                                  | TEST 1                        |                           |          |                     |      |     |    |   |
| First Name                                                                                 | TEST 1                        |                           |          |                     |      |     |    |   |

13. click on the top right where your name will be displayed and click on the arrow and select Account overview

|       | L V              |  |
|-------|------------------|--|
| _     | Account Overview |  |
| Board | Support History  |  |
|       | Account Settings |  |
|       | Public Profile   |  |
|       | Logout           |  |

14. After clicking on Account Overview click on My CPD's as shown below

| My Service Requests             | 3                |          |                     |                              |
|---------------------------------|------------------|----------|---------------------|------------------------------|
| Subject \$                      | Reference # 🖨    | Status 🖨 | Date Created 🖨      | Update your account settings |
| CPD request for DR 0128023      | 201125-000002    | Approved | 11/25/2020 11:02 AM | Manage Addresses             |
| CPD request for DR 0128023      | 201125-000001    | New      | 11/25/2020 10:57 AM | Download Certificates        |
| See all my service requests     |                  |          |                     | My Registrations             |
| My Discussion Quest             | tions            |          |                     | My CPDs                      |
|                                 | an Creation Data |          |                     | Account Statement            |
| No records found.               | on crediion Dale |          |                     | My Invoices                  |
| See all my discussion questions |                  |          |                     | Change your password         |
| see air my discussion questions |                  |          |                     | Manage your notifications    |
|                                 |                  |          |                     | View your public profile     |

# 15. After clicking My CPDs

| PD Compliant | ŝ 🗕          |                 | l               | .ink ♦        |                                 |
|--------------|--------------|-----------------|-----------------|---------------|---------------------------------|
| es           |              |                 |                 | Click here    | to proceed                      |
|              | PD Compliant | PD Compliant? 👻 | PD Compliant? 🗸 | PD Compliant? | PD Compliant?  Link  Click here |

A Screen showing a summary of CPD activity will be shown. If registration is CPD compliant the option to download compliance letter will be enabled.

| CPD Details For Registration | on:                    |                                       |
|------------------------------|------------------------|---------------------------------------|
|                              |                        |                                       |
| Registration No:             | Total Clinical Points: | CPD compliant?:                       |
| DR 0128023                   | 50                     | Yes                                   |
| Туре:                        | Total Ethical Points:  | Download letter confirming compliance |
| Practitioner                 | 10                     |                                       |
| Minimum no. of CEU:          | Total CPD Points:      |                                       |
| 60                           | 60                     |                                       |
| Minimum CEU for Ethics:      | Registration Status:   |                                       |
| 10                           | ACTIVE                 |                                       |

16. Click on click here to proceed then you may click the button Add new CPD

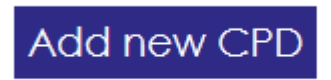

17. A form to add details will be shown as below

| CPD F | Form |
|-------|------|
|-------|------|

## CPD Form 🧪

### **CPD** Form

Submit

1. To add activities, please use 'Add new CPD' button at the bottom of screen - Kindly ensure that you click 'submit' button after making inputs on the form.

2. The status notification will be sent to the email address and SMS available on the HPCSA database.

3. All events/activities conducted more than two years to date will not be accepted by the system.

| Name of the<br>Service<br>Provider | Description                      | Accreditation<br>Number | Activity Start<br>Date | Activity End<br>Date | СРD Туре       | Points | Upload<br>Documents |
|------------------------------------|----------------------------------|-------------------------|------------------------|----------------------|----------------|--------|---------------------|
| Helena Univ                        | Covid Training                   | 12                      | 11/25/2 🛗              | 11/26/2 🛗            | Clinical \star | 12     | pdf                 |
| pp/account/cpd_form/c              | pd_registration/567742/reg_numbe | r/DR%20%20%2001280      | 023                    |                      |                |        | Add                 |

18. After clicking the Submit button, the Service request number shall be generated

|                                                                                                    | Support Home             | I | Online Services | Т | FAQ | T | Professional Boards |
|----------------------------------------------------------------------------------------------------|--------------------------|---|-----------------|---|-----|---|---------------------|
| CPD Form                                                                                                    |                          |   |                 |   |     |   |                     |
| CPD Form 🗸                                                                                                    | Submission Successful. 🥒 |   |                 |   |     |   |                     |
| Submission Su                                                                                                    | Submission Successful.   |   |                 |   |     |   | Back                |
| Your new CPD (CPDs) is (are) submitted successfully. Your reference number is 201125-000003. Your total CPD points & compliance will get updated once we verify your documents. |                          |   |                 |   |     |   |                     |

19. To check If the request has been resolved. Click Support History.